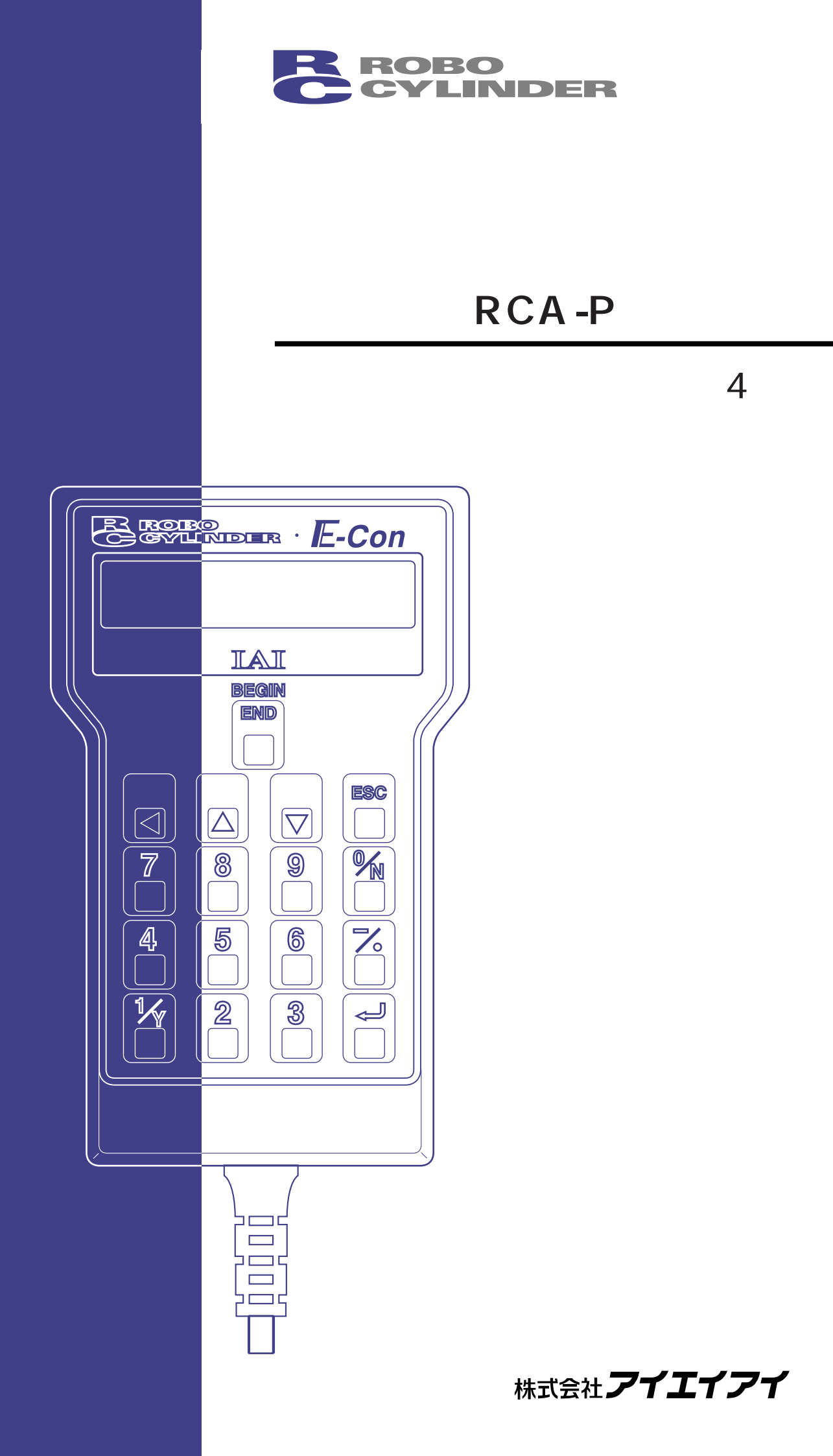

# **BROBO** CYLINDER E-CON

# 目 次

| 1.はじめに |     |                                    | 1   |
|--------|-----|------------------------------------|-----|
| 2.ご使用に | あた  | って                                 | 1   |
| 3.安全上の | 注意  | <u>^</u>                           | 2   |
| 4.保証期間 | と保  | 証範囲                                | 3   |
| 5.使用上の | 注意  |                                    | 4   |
| 6.データ設 | 定器  | の機能と仕様                             | 5   |
| 6      | 6-1 | 一般仕様                               | 5   |
| 6      | 6-2 | 外観図                                | 6   |
| 6      | 6-3 | 各部説明                               | 7   |
| 7.コントロ | ーラ  | との接続 / 切り離し                        | 9   |
| -      | 7-1 | データ設定器の接続                          | 9   |
| 7      | 7-2 | データ設定器の切り離し                        | 9   |
| 8.操作   |     |                                    | .10 |
| {      | 8-1 | 電源投入時の初期画面                         | .12 |
| 8      | 8-2 | コントローラ選択(複数台ご使用時)                  | .13 |
| 8      | 8-3 | 操作モード選択                            | .14 |
| 8      | 8-4 | 編集 / ティーチング                        | .15 |
|        |     | 8-4-1 ヘンシュウ / ティーチ画面               | .15 |
|        |     | 8-4-2 ポジションデータテーブル                 | .16 |
|        |     | 8-4-3 データ入力                        | .19 |
|        |     | 8-4-4 追加・削除                        | .24 |
|        |     | 8-4-5 データ変更                        | .29 |
| 8      | 8-5 | モニタ                                | .30 |
| 8      | 8-6 | エラーリスト                             | .31 |
| 8      | 8-7 | ユーザーパラメータ                          | .32 |
| 8      | 8-8 | ユーザーチョウセイ                          | .34 |
| 8      | 8-9 | シュウリョウ                             | .35 |
| 9.メッセー | ジー  | or<br>見                            | .36 |
| ę      | 9-1 | ワーニングレベルのエラー(Code No. 000h~07Fh, ) | .36 |
| ę      | 9-2 | データ設定器メッセージレベルのエラー                 | .37 |
| ę      | 9-3 | コントローラエラー                          | .37 |

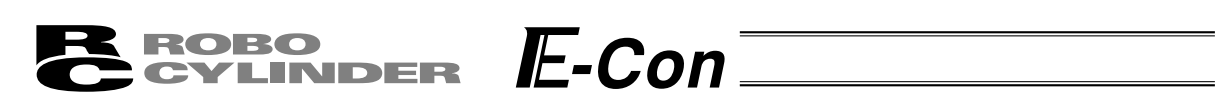

# 1. はじめに

この度は、データ設定器をお買い上げいただき、誠にありがとうございます。どのような製品 でも、ご使用方法やお取扱い方法が適切でなければ、その機能が十全に発揮できないばかりでなく、 思わぬ故障を生じたり、製品寿命を縮める事にもなりかねません。本書を精読していただき、お取 扱いに充分ご注意いただくと共に、正しい操作をしていただきますよう、お願い申し上げます。 尚、本書はデータ設定器の操作をされる際は、常にお手元においていただき、必要に応じて適当な 項目をご再読願います。

また、ご使用になるアクチュエータ及びコントローラの取扱いについては、製品に添付されてい る取扱説明書を必ずご参照下さい。

注意:PLC等でアクチュエータの動作中に、ポジションデータの編集は行わないで下さい。 実際に動作させていないポジションNo.の編集も行わないで下さい。

# 2. ご使用にあたって

- (1)この取扱説明書は、本製品を正しくお使いいただくために、必ずお読み下さい。
- (2)この取扱説明書の一部または全部を無断で使用、複製することはできません。
- (3)この取扱説明書に記してある事以外の取扱い及び操作方法は、原則として「してはならない」 または「<u>できない</u>」と解釈して下さい。
- (4)この取扱説明書を運用した結果の影響については、一切責任を負いかねますので、ご了承下さい。
- (5)この取扱説明書に記載されている事柄は、製品の改良等により将来予告なしに変更する事があります。

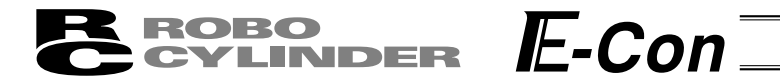

# 3. 安全上の注意 🖄

(1)アクチュエータとコントローラ間の配線は、指定純正品をお使い下さい。

- (2)アクチュエータ等の機械が動作中の状態、または動作できる状態(コントローラの電源が入って いる状態)のとき、機械の動作範囲に立ち入らないようにして下さい。また、人が接近する恐れ のある場所でのご使用は、周囲を柵で囲う等の処置をして下さい。
- (3)機械の組付調整作業あるいは保守点検作業は、必ず電源コードを抜いてから行って下さい。 作業中は、その旨を明記したプレート等を見やすい場所に表示して下さい。また、電源コードは 作業者の手元まで手繰り寄せ、第三者が不用意に電源を入れないようご配慮下さい。あるいは、 電源プラグやコンセントに施錠してキーを作業者が保持するようにするか、または安全プラグを ご用意下さい。
- (4)複数の人間が同時に作業を行う場合は、合図の方法を決めお互いの安全を確認しあって作業を進めて下さい。特に、電源の入・切やモータ駆動・手動を問わず、軸移動を伴う作業は、必ず声を出して安全を確認した後に実行して下さい。
- (5)ユーザ側(お客様)で配線延長等をされた場合、誤配線による誤動作の可能性が考えられますので、配線を充分に点検し、配線の正しいことを確認した上で電源を入れて下さい。

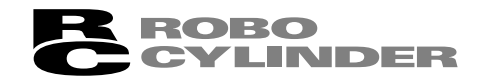

## 4. 保証期間と保証範囲

お買い上げいただいたデータ設定器は、弊社の厳正な出荷試験を経てお届けしております。 本製品は、次の通り保証致します。

E-Con

1 保証期間

保証期間は以下のいずれか先に達した期間と致します。

・弊社出荷後18ヶ月。

・ご指定場所に納入後12ヶ月。

2 保証範囲

上記期間中に、適正な使用状態のもとに発生した故障で、かつ明らかに製造者側の責任により 故障を生じた場合は、無料で修理を行います。但し、次に該当する事項に関しては、保証範囲から 除外されます。

- ・塗装の自然退色等、経時変化による場合。
- ・消耗部品の使用損耗による場合(ケーブル等)。
- ・機能上、影響のない発生音等、感覚的現象の場合。
- ・使用者側の不適当な取扱い、並びに不適当な使用による場合。
- ・保守点検上の不備、または誤りによる場合。
- ・純正部品以外の使用による場合。
- ・弊社または弊社代理店によって認められていない改造等を行った場合。
- ・天災、事故、火災等による場合。

尚、保証は納入品単体の保証とし、納入品の故障により誘発される損害はご容赦願います。 また修理は工場持ち込みによるものと致します。

3 サービスの範囲

納入品の価格には、プログラム作成及び技術者派遣等により発生する費用を含んでおりません。 従いまして、次の場合は、保証期間内であっても別途費用を申し受けさせていただきます。

・保守点検。

- ・操作方法等の技術指導及び技術教育。
- ・プログラム作成等、プログラムに関する技術指導及び技術教育。

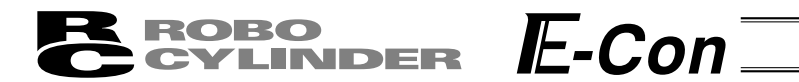

# 5. 使用上の注意

- ・本データ設定器には機械的な衝撃を与えないようご注意願います。故障の原因となります。
- ・ケーブルに不要な引っ張り荷重がかからないよう、必ずデータ設定器本体を持って操作を行って下さい。
- 注意:データ設定器は、弊社コントローラ(RCP、RCP2、RCS、E-Con)及びERCコントロ ーラー体型アクチュエータ専用に作られて居りますので、絶対に他機器へのコネクタ挿 入は、しないで下さい。
  - :コントローラへの接続には、コントローラ側前面のポートスイッチをOFF側にしてから 行って下さい。

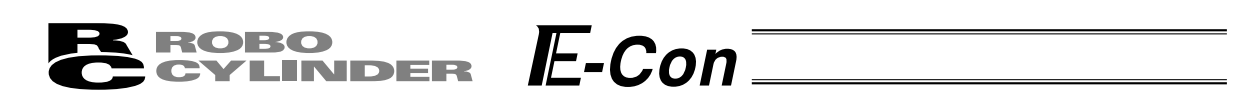

# 6. データ設定器の機能と仕様

コントローラ間通信により、コントローラ内部に保存されるデータ(共通データ、移動ポイント データ等)を表示また編集する為の表示操作ユニットです。 軸移動に関する操作はできません。

LCD採用......横16文字 縦2行

### 6.1 一般仕様

| 項目        | 仕様                          |
|-----------|-----------------------------|
| 使用周囲温度、湿度 | 温度 0 ~ 40 湿度85% RH以下 RH相対湿度 |
| 使用周囲雰囲気   | 腐食性なきこと、特に塵埃がひどくなきこと        |
| 重量        | 380 g                       |
| ケーブル長     | 5 m                         |

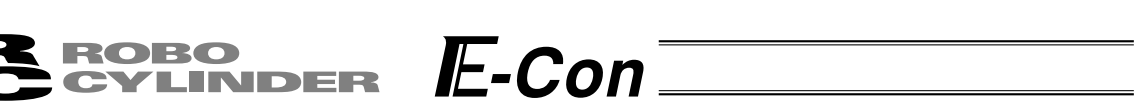

# 6·2 外観図

#### 外形寸法

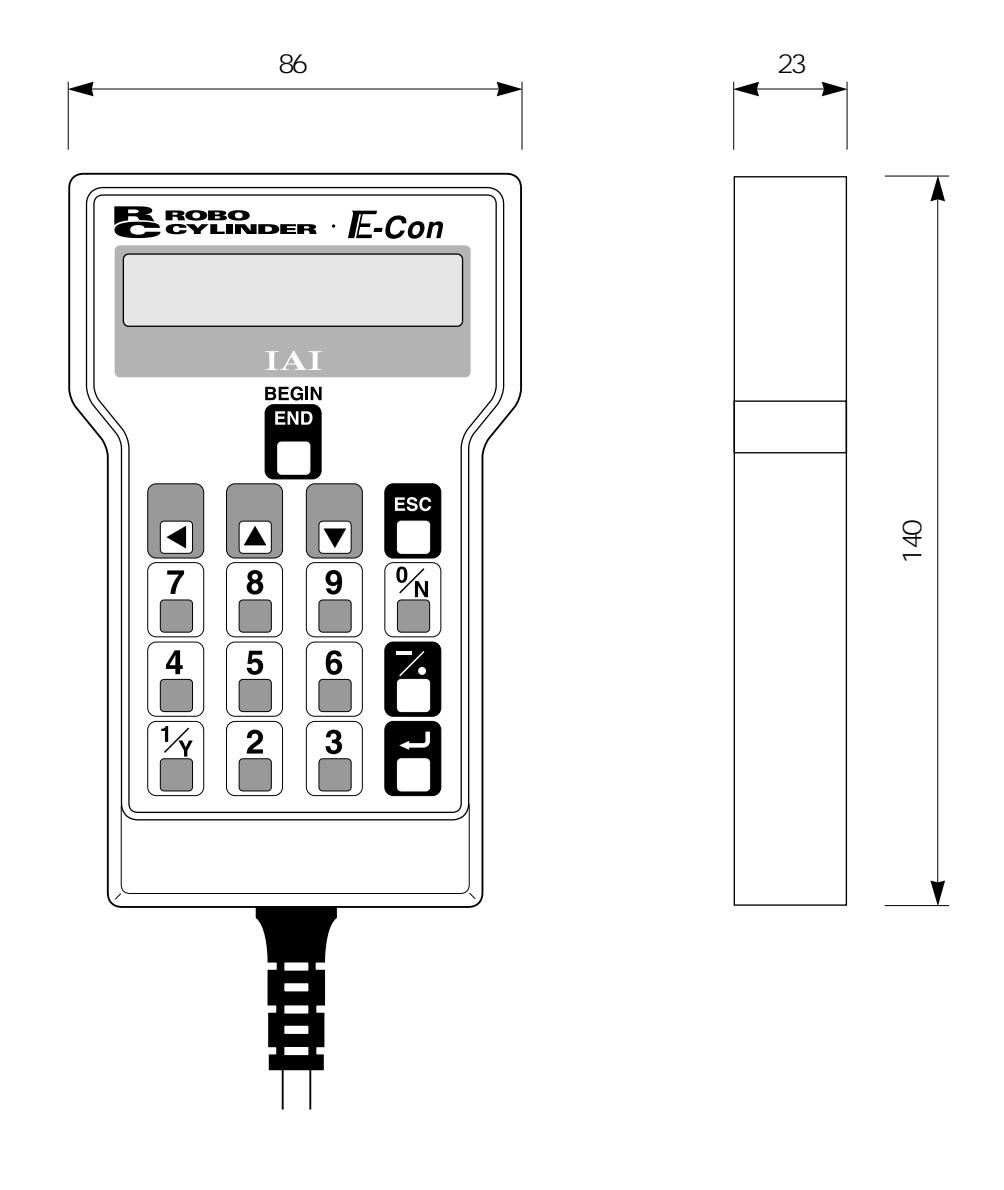

| <b>ROBO</b> |  |
|-------------|--|
| CYLINDER    |  |
|             |  |

6·3 各部説明

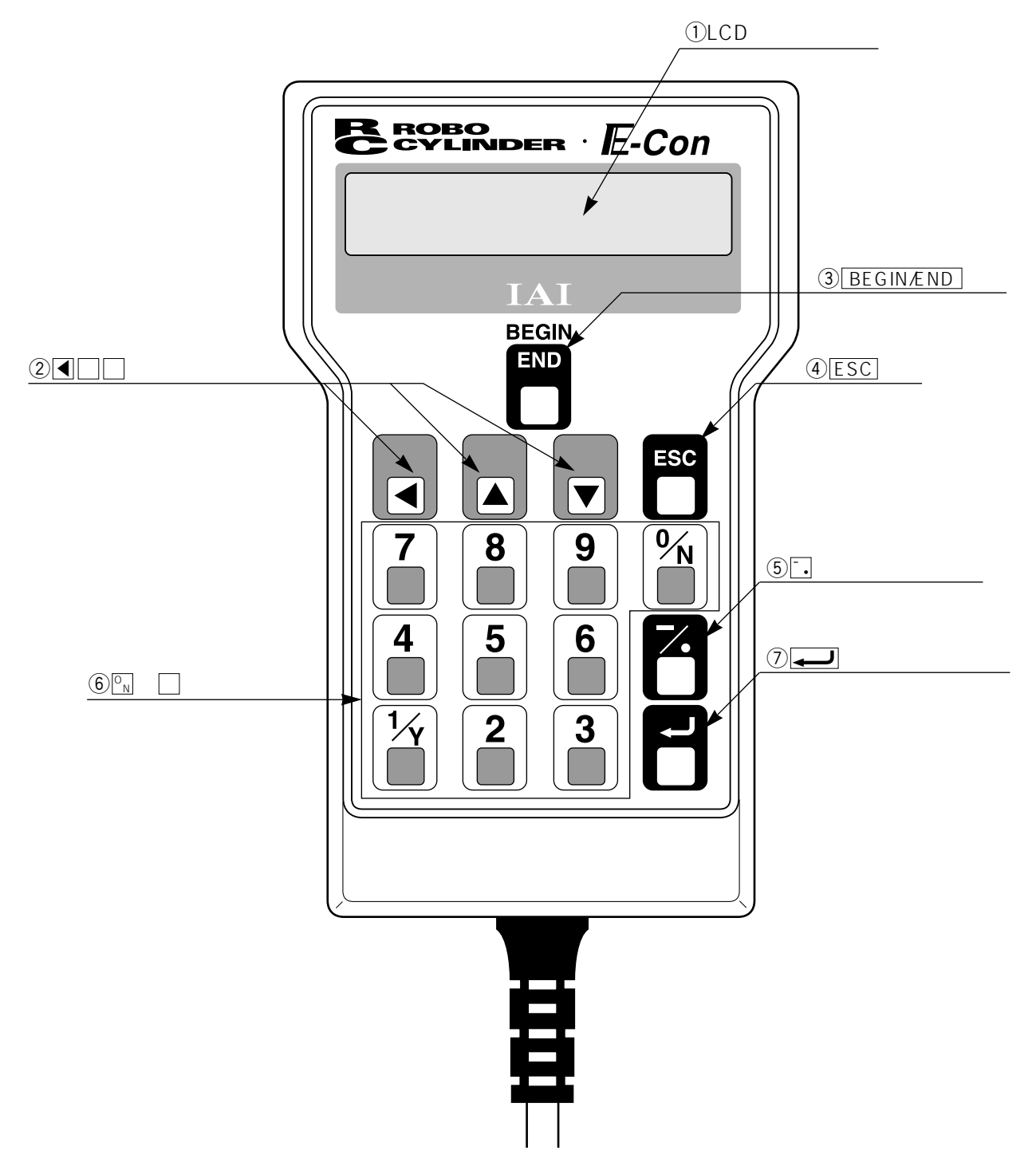

①LCDディスプレイ

表示域で、最大 横:16文字/行、縦:2行 の液晶表示です。 各種設定値の編集・ティーチング内容の表示などを表示します。

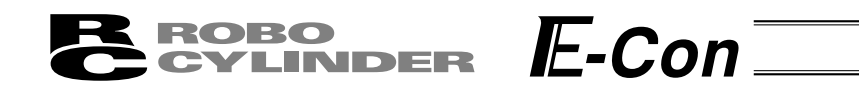

②◀□□(矢印)+-

・モード・データ内容の選択やポジションNoの変更に使用します。

3 BEGIN/END +-

- ・データ設定器処理終了及び再接続 約2.5秒以上押し続けますと"カイシ / シュウリョウ"画面に切り替わり、データ設定器の 処理終了や軸の再接続が出来ます。
- ・テンキーによるデータ入力時、途中キャンセル
- ・エラー・ワーニングのクリア
   エラーが発生した場合、表示画面の最下段にその旨のメッセージを表示しますが、エラーの
   解除及びメッセージのクリアは、本キーで行います。

4 ESC +-

・親画面表示への戻り データ設定器の操作は、何層かのネストを構成していますが本キーで1つ上の層(親画面)に 戻る事が出来ます。

操作がよくわからなくなったらESCキーで上の層に戻って操作をやり直して下さい。

⑤ 乙 (マイナス)キー

・ポジションテーブルの項目:イチキメハバなどのマイナス入力可能なエリアで最初に押します と"-"(マイナス)、それ以外は"・"(ポイント)として入力されます。 小数点以下入力可能エリアで数値の最初に回または一.を入力しますと、自動的に0.と認識 します。

⑥%~9(数值)+-

数値入力で使用します。

⑦ - (リターン) キー

データ入力やモード選択の決定に使用します。

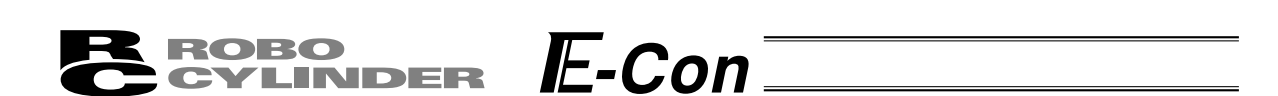

# 7. コントローラとの接続 / 切り離し

## 7.1 データ設定器の接続

①コントローラの前面にある "PORT IN "コネクタにデータ設定器のケーブルを接続します。
 必ずコントローラのPORTスイッチを "OFF"側にしてから接続して下さい。
 (ERCの場合はPORTスイッチはありません)

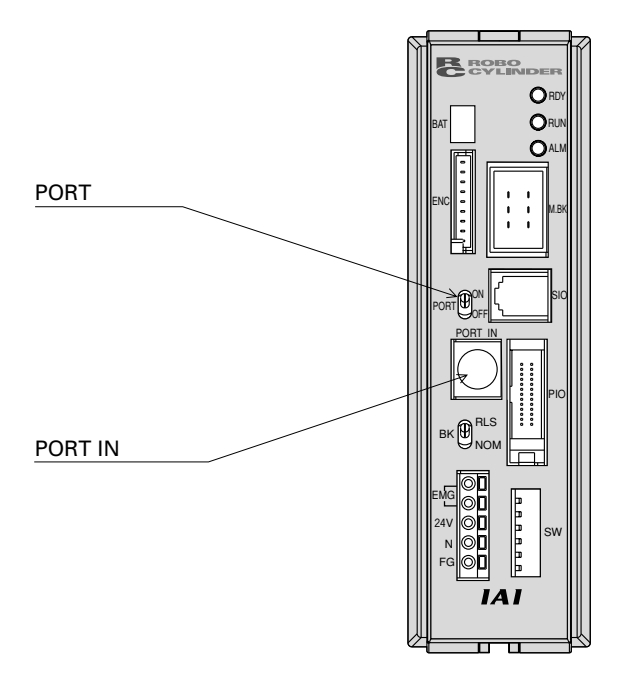

②その後、コントローラのPORTスイッチを"ON"側にして下さい。

## 7.2 データ設定器の切り離し

データ設定器のキーシートスイッチ群の中の[BEGIN/END]キーを押し

"\*シュウリョウ"を選択して総ての処理を終了させます。

その後コントローラ前面のPORT SWをOFF側にし、データ設定器のコネクタを外します。

操作

① BEGIN/END キーを約2.5秒以上押します。

② " \*シュウリョウ "を選択して、リターンキーを押します。

③RCコントローラ前面のPORT SWをOFF側にします。

データ設定器のコネクタを外します。

# BROBO E-CON

# 8. 操作

データ設定器で行う作業の全体像は以下の様なツリー構造となっています。

このツリー構造のメニューはコントローラの種類・バージョン及びデータ設定器のバージョンに よって異なりますので詳細は各コントローラの取扱説明書で確認して下さい。以下にはERCの場合 を示します。

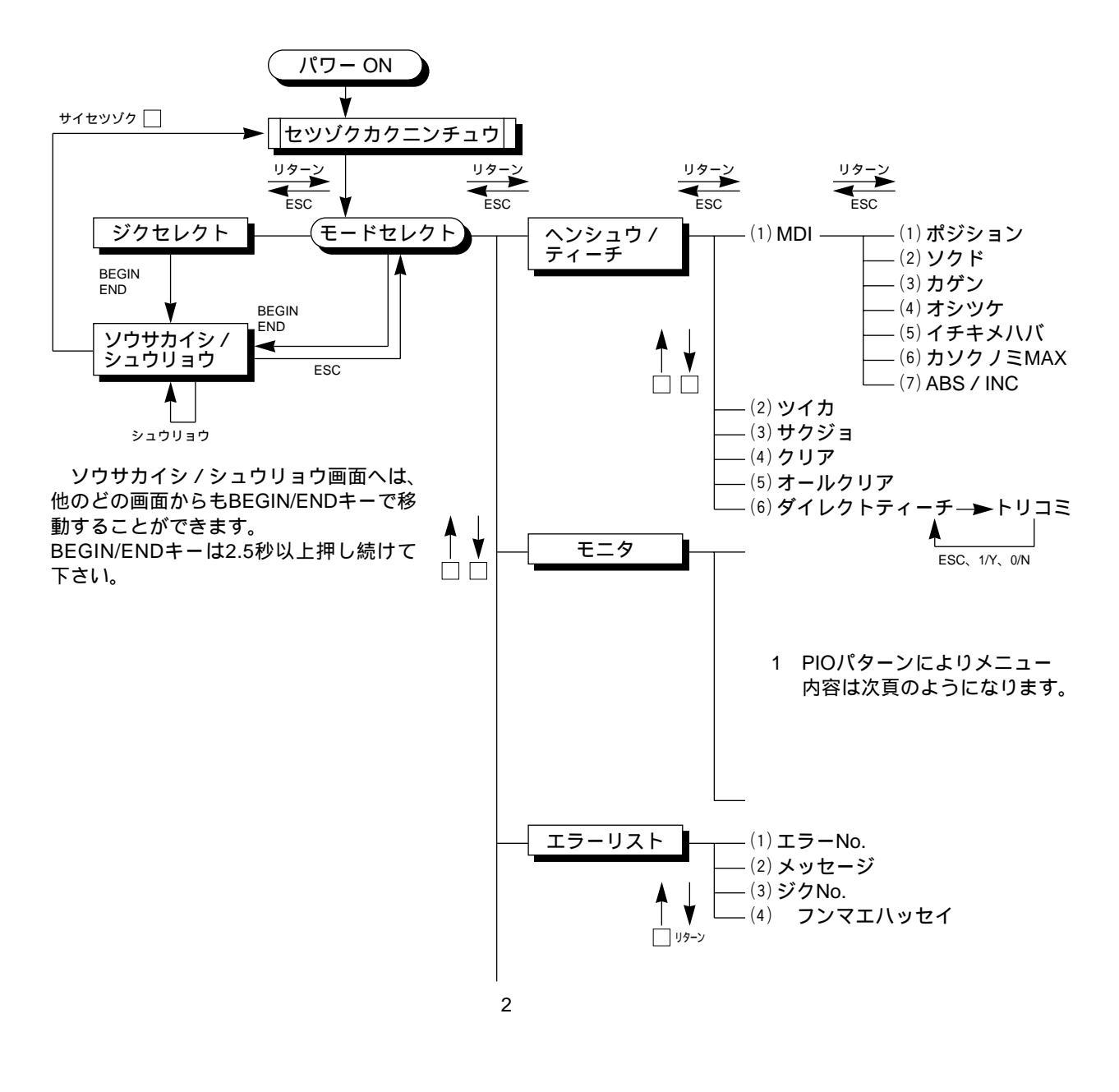

**E**-Con

ROBO

CYLINDER

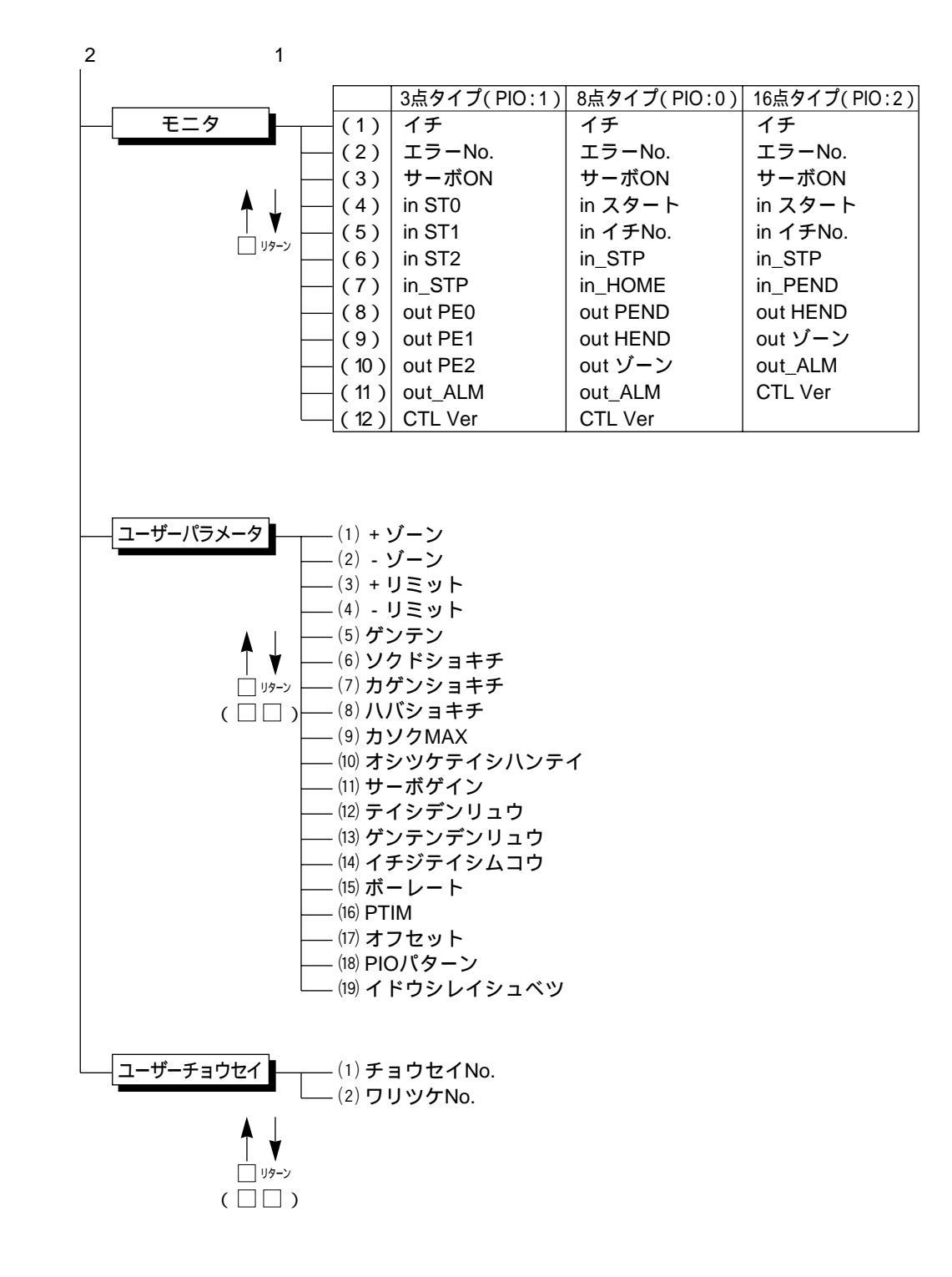

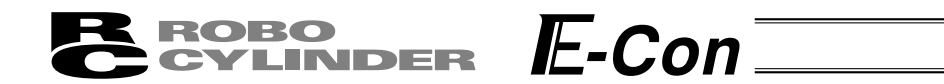

# 8-1 電源投入時の初期画面

コントローラに接続し、コントローラのPORTスイッチをONにしますと、データ設定器へ 電源が供給され処理を開始します。

LCD表示画面(以後、画面と記載します)には、データ設定器のソフトウェアバージョンナンバー などを電源投入直後に次のように表示します。

| セツソ゛ | クフ | カクニン | ノチニ | ェウ |   |   |   |
|------|----|------|-----|----|---|---|---|
| IAI  | RΕ | DU   | ν.  | 1  | • | 6 | 6 |

コントローラの接続を確認終了すると一定時間後にモードセレクト画面へ自動的に移行します。

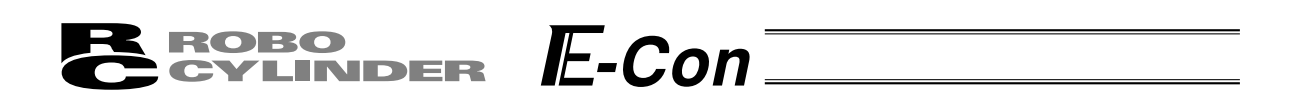

# 8.2 コントローラ選択(複数台ご使用時)

コントローラが通信ラインに複数台接続されている場合には、軸選択画面を表示します。

1台のみの場合には、軸選択する必要は有りませんので、次の "8-3操作モード選択"となります。 また、コントローラは16台まで接続可能です。

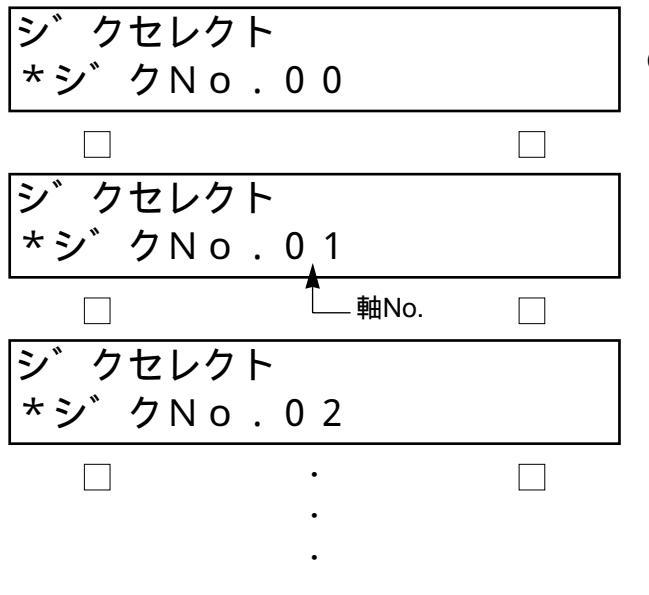

□ = -を使用して、データ入力する軸
 (コントローラ)を選択し、リターンキーで
 決定します。

接続されている軸のみ表示されます。

注意: PORTスイッチをONし、データ設定器に電源が投入された時点で電源の投入されているコントローラのみ検出します。

これ以降説明していく内容は、ここで選択した軸(コントローラ)に対して行う作業となります。

CYLINDER E-Con

8.3 操作モード選択

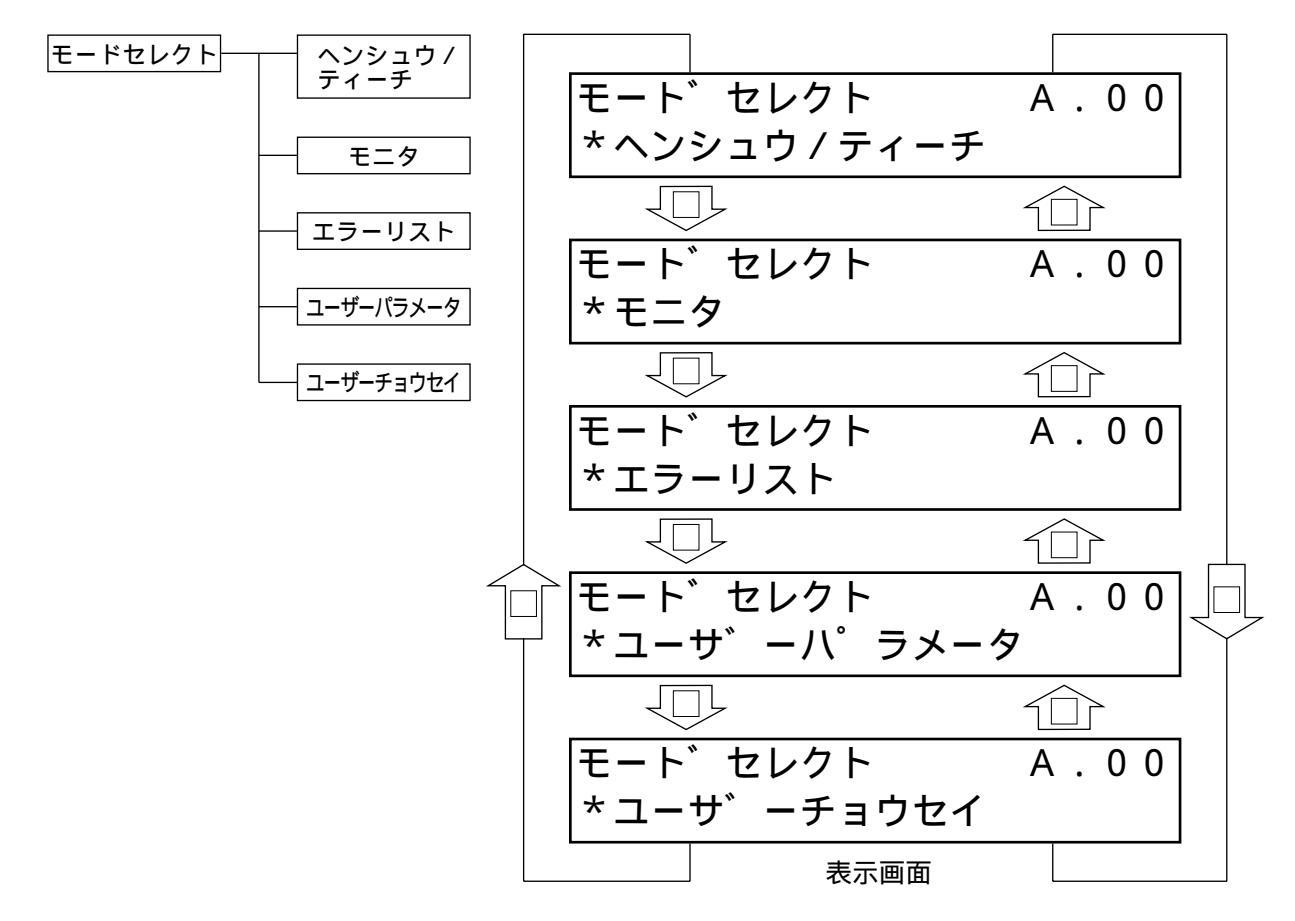

モードとして表示画面の様に5種類有りこのうちの何れかを選択します。 選択方法は、□□+-でモードを選択しリターンキーで確定します。

モード一覧

| ①*ヘンシュウ・ティーチ | ポジションデータテーブルの数値入力及び編集機能    |
|--------------|----------------------------|
| ②*モニタ        | R C コントローラ状態表示             |
| ③*エラーリスト     | アラーム内容表示                   |
| ④*ユーザーパラメータ  | 軸のゾーン信号出力範囲や軸属性の設定         |
| ⑤*ユーザーチョウセイ  | 一時停止(STP)入力の有効・無効設定及びアクチュエ |
|              | ーター体型 R C コントローラの軸番号設定     |
|              |                            |

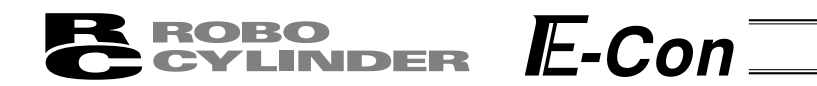

8.4 編集 / ティーチング

8.4.1 ヘンシュウ/ティーチ画面

モードセレクト画面で"\*ヘンシュウ/ティーチ"を選択しますとヘンシュウ/ティーチ画面が 表示されます。

ヘンシュウ / ティーチ画面は下記の様に6項目あります。

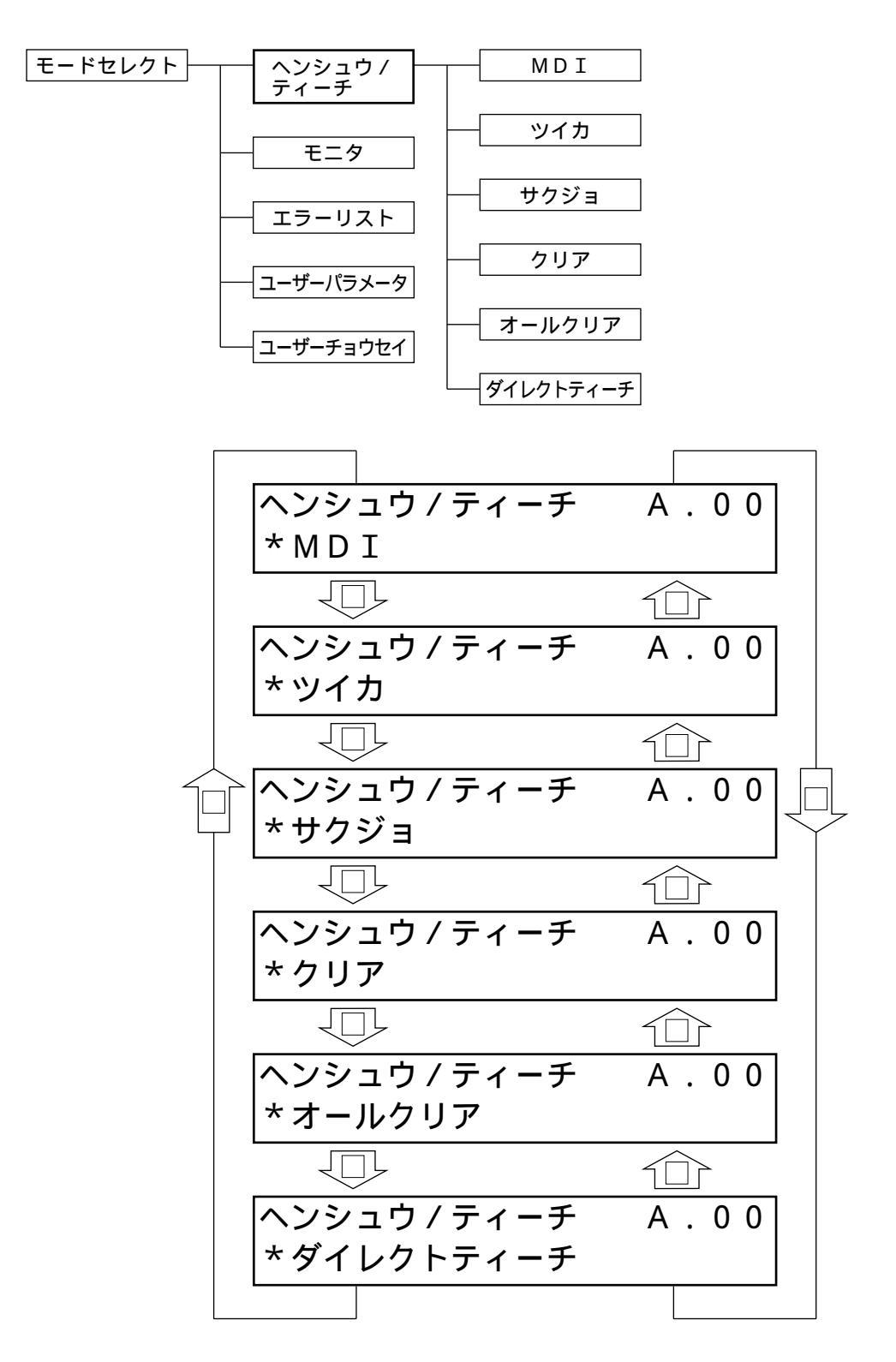

**E**robo Cylinder E-Con

ヘンシュウ / ティーチ画面の項目選択は〇〇 (矢印)キーで行いリターンキーで決定します。

| * MDI      | :テンキーから直接ポジションデータを数値入力します。(入力例20ページ) |
|------------|--------------------------------------|
| *ツイカ       | :ポジションデータを任意のポジションデータ番号に挿入追加します。     |
|            | (入力例25ページ)                           |
| *サクジョ      | :ポジションデータを削除します。(入力例26ページ)           |
| * クリア      | :ポジションデータを初期化します。(入力例27ページ)          |
| * オールクリア   | :16個総てのポジションデータを初期化します。(入力例28ページ)    |
| *ダイレクトティーチ | :サーボがOFFし、スライダーを手で動かして目標位置に合わせ、その位   |

置をポジションデータに取りこみます。(入力例23ページ)

8・4・2 ポジションデータテーブル

MDIを選択、決定しますとポジションデータテーブルの内容を表示します。 ポジションデータテーブルはユーザ - パラメータのPIOパターンの設定により3点(No.0~ No.2) 8点(No.0~No.7)、16点(No.0~No.15)と切替えできます。

ポジションデータテーブルには各ポジションデータ番号ごとに設定内容が7箇所(ポジション、 ソクド、カゲン、オシツケ、イチキメハバ、カソクノミMAX、ABS/INC、) あります。

|     | No   | まごション |        | ᆂᄷᆞ | オシンノケ | イチキメ | カソクノミ | ABS/ |
|-----|------|-------|--------|-----|-------|------|-------|------|
|     | IN O | ホシション | シクト    | 192 | オシシウ  | ハバ   | MAX   | INC  |
|     | 0    | *     | * mm/s | * G | * %   | * mm | *     | 0    |
| î ♥ | 1    | *     | * mm/s | * G | * %   | * mm | *     | 0    |
|     | 2    | *     | * mm/s | * G | * %   | * mm | *     | 0    |
|     | 3    | *     | * mm/s | * G | * %   | * mm | *     | 0    |
|     | 4    | *     | * mm/s | * G | *%    | * mm | *     | 0    |
|     | 5    | *     | * mm/s | * G | *%    | * mm | *     | 0    |
|     | 6    | *     | * mm/s | * G | *%    | * mm | *     | 0    |
|     | 7    | *     | * mm/s | * G | *%    | * mm | *     | 0    |
|     | 8    | *     | * mm/s | * G | *%    | * mm | *     | 0    |
|     | 9    | *     | * mm/s | * G | *%    | * mm | *     | 0    |
|     | 10   | *     | * mm/s | * G | *%    | * mm | *     | 0    |
|     | 1 1  | *     | * mm/s | * G | *%    | * mm | *     | 0    |
|     | 12   | *     | * mm/s | * G | *%    | * mm | *     | 0    |
|     | 13   | *     | * mm/s | * G | * %   | * mm | *     | 0    |
|     | 14   | *     | * mm/s | * G | * %   | * mm | *     | 0    |
|     | 15   | *     | * mm/s | * G | * %   | * mm | *     | 0    |

ポジションデータテーブル

内容の移動は□キーまたは●キーで行います。ポジションNoの変更は□□キーで行います。 表示画面では1つのポジションNoの1つの内容のみが表示されます。

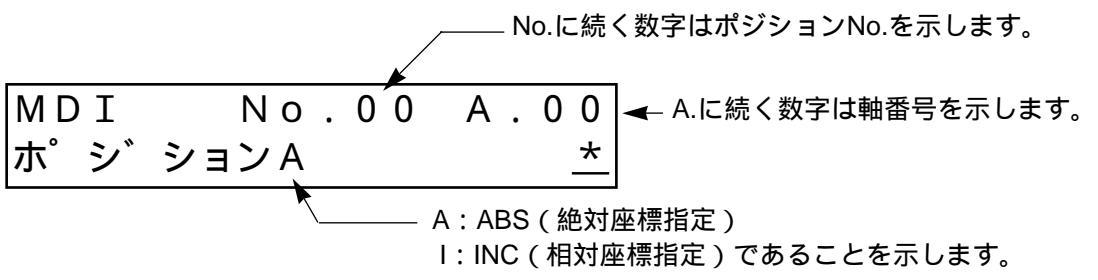

#### **ROBO** CYLINDER E-Con

設定項目の内容について以下のように説明します。

(1)ポジション アクチュエータを移動させたい目標位置を入力します。[mm]

- ・絶対座標指定:アクチュエータを移動させたい目標位置を原点からの距離で 入力します。マイナス値は入力できません。
- ・相対座標指定:アクチュエータを移動させたい目標位置を現在位置からの距離で入力します。マイナス値も入力できます。(表示座標のマイナス方向の場合)その場合には、(7)ABS/INCであらかじめ、相対座標指定を行って下さい。

ポジション入力画面から ◀を1回押すとすばやくABS/INC 入力画面に行けます。

注意:入力値がコントローラの最小分解能の倍数に丸められる場合もあります。 (コントローラからデータ取得時)

- (2)ソクド・アクチュエータを移動させる時の速度を入力します。[mm / sec]初期値はアクチュエータのタイプにより異なります。
- (3)カゲン ・アクチュエータを移動させる時の加減速度を入力します。[G] 初期値はアクチュエータのタイプにより異なります。
- (4)オシツケ・位置決めモードまたは押し付けモードの選択をします。
   初期値は0と設定されています。
  - 0 : 位置決めモード(=通常動作)
  - 0以外:押し付けモード[%]
  - ・押し付けモードの場合、押し付け時のサーボモータの電流制限値を入力します。 最大電流値を100%として、アクチュエータのタイプに合わせた値を入力 します。

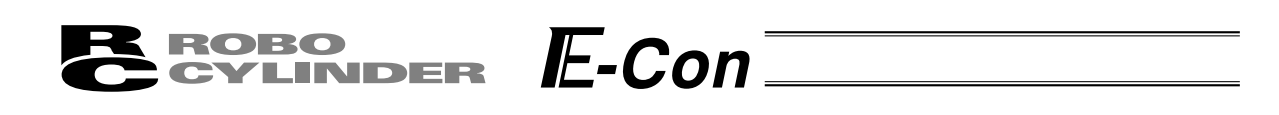

(5)イチキメハバ ・位置決めモードでは位置決め完了検出幅(目標位置までの距離)を入力しま す。[mm]

> ・目標位置までの距離とは、ここで入力した値が、目標位置に対し手前の距離 を示し、アクチュエータがその手前の領域に入った時点で位置決め完了信号 が出力されます。

初期値はアクチュエータのタイプにより異なります。(図A)

- ・押し付けモードでの最大押し込み量(目標位置からの距離)を入力します。 [mm](図B)
- ・押し付け方向が表示座標のマイナス方向の場合は、入力値に (マイナス)の 符号をつけます。

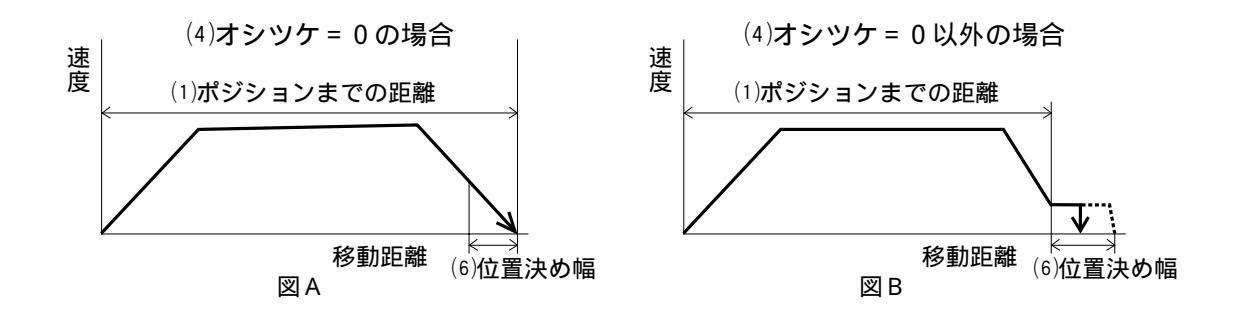

(6)カソクノミMAX ・指定加速度または最大加速度を選択します。0または1を入力します。 初期値は0と設定されています。

- 0:指定加速度…(3)の入力した値が加速値・減速値になります。
- 1:最大加速度...自動的に負荷に合わせた最大加速度になります。
   減速値は(3)で入力した値になります。

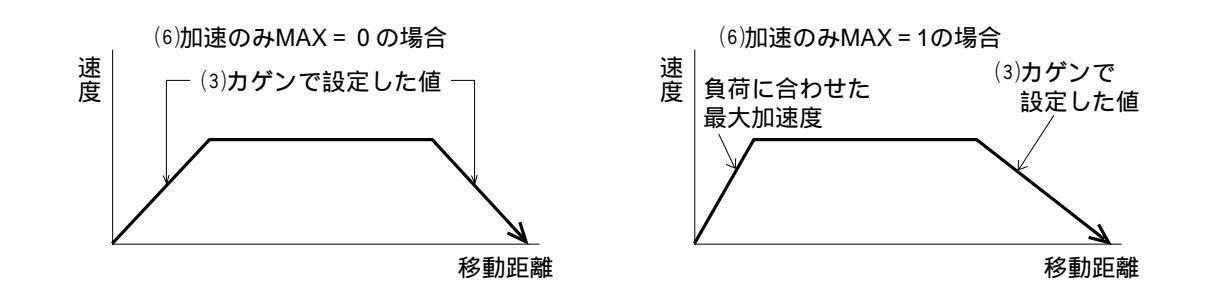

(7)ABS/INC
 ・絶対座標指定または相対座標指定を選択します。
 0:絶対座標指定(ABS)
 1:相対座標指定(INC)

初期値は絶対座標指定(ABS)となっています。

#### **BROBO** Cylinder E-Con

#### 8.4.3 データ入力

ポジションデータを入力する方法は、2つ有ります。

(1)MDI数値入力...... データ設定器のテンキーから直接ポジションデータを数値入力する方法

(2)ダイレクトティーチ…サーボ制御をOFFし、スライダーを手で動かして目標位置に合わせ、その 位置(現在位置)をポジションデータテーブルに読み込ませる方法

注意:電源投入後またはアラーム発生後、ダイレクトティーチの方法で最初にポジションデータ 入力をする場合にはあらかじめ原点復帰を行っておく必要があります。

: データ設定器にはアクチュエータを原点復帰させる機能はありません。

あらかじめPLC等で原点復帰を完了させた後ダイレクトティーチを行って下さい。

**BROBO** CYLINDER E-Con

(1) MDI数值入力

ポジションNo.0~3に下記の内容を入力します。

| ポジションNo0  | 絶対座標指示・位置決めモード                      |
|-----------|-------------------------------------|
|           | ポジション 0 mm                          |
|           | 絶対座標指示・位置決めモード                      |
| ポジションNo.1 | ポジション 5 0 mm、速度 1 0 0 mm/s、加減速度0.1G |
|           | 位置決め幅0.2mm、カソクノミMAX 1               |
|           | 絶対座標指示・押付けモード                       |
| ポジションNo.2 | ポジション 8 0 mm、速度 1 0 0 mm/s、加減速度0.1G |
|           | 押付け40%、位置決め幅5mm                     |
| ポジションNo 2 | 相対座標指示・位置決めモード                      |
| ホンションNO.3 | ポジション10mm、速度20mm/s                  |

指示のないデータ内容については初期値を流用します。本例は出荷初期状態(データがオールクリア 状態)からの入力例です。

下図の様な、ポジションデータテーブルのデータを入力することになります。

| N o | ポジション | ソクド      | カゲン    | オシツケ | イチキメ<br>ハバ | カソクノミ<br>MAX | ABS/<br>INC |
|-----|-------|----------|--------|------|------------|--------------|-------------|
| 0   | 0.00  | 125 mm/s | 0.20 G | 0 %  | 0.10 mm    | 0            | 0           |
| 1   | 50.00 | 100 mm/s | 0.10 G | 0 %  | 0.20 mm    | 1            | 0           |
| 2   | 80.00 | 100 mm/s | 0.10 G | 40 % | 5.00 mm    | 0            | 0           |
| 3   | 10.00 | 20 mm/s  | 0.20 G | 0 %  | 0.10 mm    | 0            | 1           |

ポジションデータテーブル

太線枠内のデータを入力します。太線枠外のデータは初期値を流用します。 ポジションのデータを入力することにより、初期値が自動的に入力されます。 初期値(ソクド、カゲン、イチキメハバ)はアクチュエータの機種より異なります。 (本例ではRSA 低速タイプ)

| モードセレクト<br>* ヘンシュウ / ティーチ | A.00    | モードセレクト画面で、 □□キーを使用し<br>てヘンシュウ / ティーチを選択しリターンキ       |
|---------------------------|---------|------------------------------------------------------|
|                           |         | ーで催定します。                                             |
| ヘンシュウ / ティーチ<br>*MDI      | A . 0 0 | ヘンシュウ / ティーチ画面で□□キーを使<br>用してMDIを選択しリターンキーで確定し<br>ます。 |
| ポジションNo.0での入力             |         |                                                      |
| MDI No.00                 | A . 0 0 | ポジションの入力画面になります。                                     |
| ホ゜シ゛ションA                  | *       |                                                      |
|                           |         | 数値キーより 0 を押しリターンキーで確                                 |
|                           | A . U U | 定します。                                                |
| ホ シ ションA                  | 0       | · · · · ·                                            |

**ROBO** CYLINDER

| MDI  | No.00        | A.00 |
|------|--------------|------|
| ソクト゛ | 1 2 <u>5</u> | mm/s |

ソクドの入力画面になります。

初期値をそのまま流用します。 その他のデータも初期値を流用しますので ポジションNo.0の入力はこれで終了です。

続けてポジションNo.1の入力を行います。

ポジションNo.1での入力

|  | ホ゜シ゛シ | νヨンΑ | * * |
|--|-------|------|-----|
|--|-------|------|-----|

□キーをおしてポジションNoを1に進めま す。

| MDI No.01 A.<br>ホ゜シ゛ションA              | 00<br>ポジションの入力画面になります。<br>数値キーより 50と入力しリターンキーで<br>確定します。  |
|---------------------------------------|-----------------------------------------------------------|
| MDI No.01 A.<br>ソクト 10 <u>0</u> mm    | 00<br>ソクドの入力画面になります。<br>数値キーより100と入力しリターンキーで<br>確定します。    |
| MDI No.01 A.<br>カケ`ン 0. <u>1</u> G    | 00<br>カゲンの入力画面になります。<br>数値キーより0.1と入力しリターンキーで確<br>定します。    |
| MDI No.01 A.<br>オシツケ <u>0</u> %       | 00 オシツケの入力画面になります。<br>初期値をそのまま流用しますのでリターン<br>キーをおします。     |
| MDI No.01 A.<br>イチキメハハ゛ 0. <u>2</u> r | 00 イチキメハバの入力画面になります。<br>数値キーより0.2と入力しリターンキーで確<br>定します。    |
| MDI No.01 A.<br>カソクノミ MAX <u>1</u>    | 00<br>カソクノミMAXの入力画面になります。<br>数値キーより1と入力しリターンキーで確定<br>します。 |
| MDI NO.01 A.<br>ABS 0 INC 1 <u>0</u>  | 00 ABS/INCの入力画面になります。<br>初期値をそのまま流用しますのでリターンキ<br>ーを押します。  |

E-Con

以上でポジションNo.1の入力が完了しました。

続けてポジションNo.2の入力を行います。

**BROBO** CYLINDER E-CON

ポジションNo.2での入力 No.02 MDI A.00 □キーをおしてポジションNoを2に進めま す。 \* ホ゜シ゛ションA ポジションNo.2 ポジションの入力画面になります。 No.02 MDT A.00 数値キーより80と入力しリターンキーで ホ゜シ゛ションA 80 確定します。 ソクドの入力画面になります。 A.00 MDI No.02 数値キーより100と入力しリターンキーで ソクト゛ 100 mm/s 確定します。 カゲンの入力画面になります。 No.02 MDI A.00 数値キーより0.1と入力しリターンキーで確 カケン 0.1 G 定します。 オシツケの入力画面になります。 MDI No.02 A.00 数値キーよりと40入力しリターンキーで オシツケ 40 % 確定します。 イチキメハバの入力画面になります。 No.02 ΜDΙ A.00 数値キーより5と入力しリターンキーで確定 イチキメハバ 5 mm します。 以上でポジションNo.2の入力が完了しまし No.02 A.00 MDT た。 カソクノミ MAX 0 続けてポジションNo.3の入力を行います。 ポジションNo.3での入力 □キーをおしてポジションNo.を3に進めま MDI No.03 A.00 す。 \* ホ゜シ゛ションA ポジションの入力画面になります。 ポジションNo.3 ◀キーを押してABS/INCの表示画面に変え No.03 MDT A.00 ます。数値キーより1と入力しリターンキー ABS TNC 0 1 1 で確定します。 ポジションの入力画面になります。 MDI No.03 A.00 数値キーより10と入力しリターンキーで確定 ホ゜シ゛ ションI 10.00 します。 - INC(相対座標指示) ソクドの入力画面になります。 MDI No.03 A.00 数値キーより20と入力しリターンキーで確定 ソクト゛ 20 mm/s します。

以上でMDI入力が完了しました。

| <b>ROBO</b> |        |
|-------------|--------|
|             | IL-CON |

(2)ダイレクトティーチ

スライダまたはロッドを手で動かして目標位置に合わせ、その現在位置をポジションデータテーブル に読み込ませます。

本例ではポジションNo.4にダイレクトティーチでデータを入力します。

モードセレクト画面で、〇〇キーを使用し モードセレクト A.00 てヘンシュウ / ティーチを選択しリターンキ \*ヘンシュウ/ティーチ ーで確定します。 ヘンシュウ / ティーチ画面で□□キーを使 ヘンシュウ / ティーチ A.00 用してダイレクトティーチを選択しリターン \* タ゛イレクトティーチ キーで確定します。 サーボがOFFされ、現在位置を表示します。 タ、イレクトティーチ A.00 この状態でスライダまたはロッドを手で動か サーホ゛OFF 51.23F して、目標位置を決めます。 (ブレーキ付アクチュエータの場合には、ブ 現在位置を表示 レーキをリリースして下さい。) 原点復帰未完了状態でも 表示しますが、正確な値では 目標位置が決まりましたら、リターンキーを ありません。 押します。 ポジションNo.4-□□キーを使って取り込み先であるポジシ トリコミ? No.04 A.00 ョンNo.を4にします。 \* Y 1 Ν 0 数値キーの1を押します。 (1を押す前にスライダまたはロッドが動い - 入力済のデータを表示します。 てしまった場合には、目標位置を決め直して 前画面で決めた目標位置ではあ 下さい。) りません。 キャンセルする場合には、0を押します。 いずれの場合にも前画面に戻ります。 タ゛イレクトティーチ A.00 サーホ゛OFF 51.23F ESCキーを2回押しモードセレクト画面に戻 モードセレクト A.00

\*ヘンシュウ/ティーチ

ります。

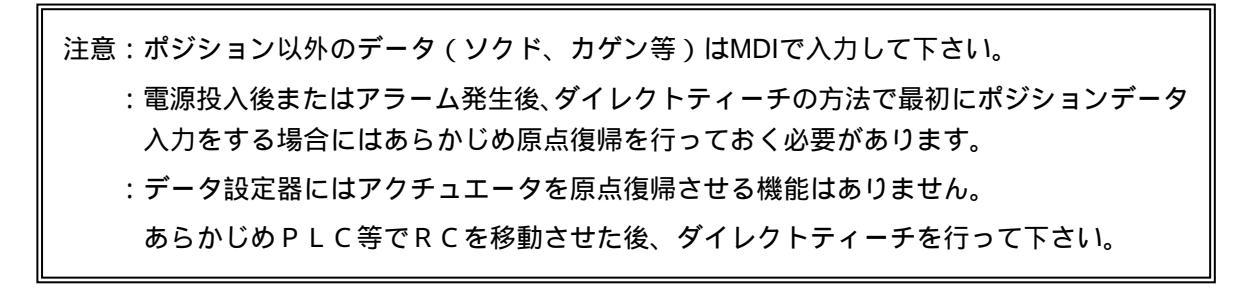

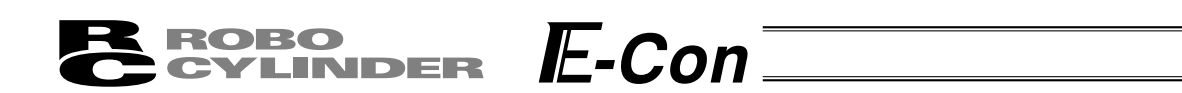

8·4·4 追加·削除

本節では、ポジションデータテーブルにデータを追加・削除・クリアする方法について、下記メ ニューの操作説明をしていきます。

- (1)ツイカ …ポジションデータを任意のポジションデータNo.に挿入追加する方法
- (2)サクジョ …任意のポジションデータを削除
- (3)クリア …任意のポジションデータを初期化
- (4)オールクリア...16個総てのポジションデータの初期化

| CYLINDER |  |
|----------|--|

(1)ツイカ

ツイカの入力手順を説明します。任意のポジションNoに未入力行を挿入します。 本例はポジションNo.2に未入力行を挿入します。 ポジションデータケーブルは下記の様になります。

| No | ポジション | ソクド      | カゲン    | オシツケ | イチキメ<br>ハバ | カソクノミ<br>MAX | ABS/<br>INC |
|----|-------|----------|--------|------|------------|--------------|-------------|
| 0  | 0.00  | 125 mm/s | 0.20 G | 0 %  | 0.10 mm    | 0            | 0           |
| 1  | 50.00 | 100 mm/s | 0.10 G | 0 %  | 0.20 mm    | 1            | 0           |
| 2  | 80.00 | 100 mm/s | 0.10 G | 40 % | 5.00 mm    | 0            | 0           |
| 3  | 10.00 | 20 mm/s  | 0.20 G | 0 %  | 0.10 mm    | 0            | 1           |

| N o | ポジション | ソクド      | カゲン    | オシツケ | イチキメ<br>ハバ | カソクノミ<br>MAX | ABS/<br>INC |
|-----|-------|----------|--------|------|------------|--------------|-------------|
| 0   | 0.00  | 125 mm/s | 0.20 G | 0 %  | 0.10 mm    | 0            | 0           |
| 1   | 50.00 | 100 mm/s | 0.10 G | 0 %  | 0.20 mm    | 1            | 0           |
| 2   | *     | * mm/s   | * G    | * %  | * mm       | *            | 0           |
| 3   | 80.00 | 100 mm/s | 0.10 G | 40 % | 5.00 mm    | 0            | 0           |
| 4   | 10.00 | 20 mm/s  | 0.20 G | 0 %  | 0.10 mm    | 0            | 1           |

| モードセレクト A.00<br>* ヘンシュウ / ティーチ | モードセレクト画面で、 🗌 🗌 キーを使用し<br>てヘンシュウ / ティーチを選択しリターンキ<br>ーで確定します。 |
|--------------------------------|--------------------------------------------------------------|
| ヘンシュウ / ティーチ A.00<br>*ツイカ      | ヘンシュウ / ティーチ画面で□□キーを使<br>用してツイカを選択しリターンキーで確定し<br>ます。         |
| ツイカ? No.02 A.00                | □□キーを使用してポジションNoを 2 にし                                       |
| 80.00 Y 1 N 0                  | ます。                                                          |
| ツイカ? No.02 A.00                | 数値キーの 1 を押すと未入力行が挿入され                                        |
| * Y 1 N 0                      | ヘンシュウ / ティーチ画面に戻ります。                                         |
| ヘンシュウ / ティーチ A.00<br>*ツイカ      |                                                              |
| モードセレクト A.00                   | ESCキーを1回押しモードセレクト画面に戻                                        |
| *ヘンシュウ / ティーチ                  | ります。                                                         |

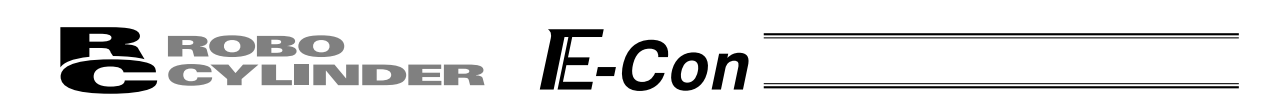

(2)**サクジョ** 

サクジョの操作手順を説明します。任意のポジションNoのデータを削除します。 本例はポジションNo2を削除します。 ポジションデータケーブルは下記の様になります。

| N o | ポジション | ソクド      | カゲン    | オシツケ | イチキメ<br>ハバ | カソクノミ<br>MAX | ABS/<br>INC |
|-----|-------|----------|--------|------|------------|--------------|-------------|
| 0   | 0.00  | 125 mm/s | 0.20 G | 0 %  | 0.10 mm    | 0            | 0           |
| 1   | 50.00 | 100mm/s  | 0.10 G | 0 %  | 0.20 mm    | 1            | 0           |
| 2   | *     | * mm/s   | * G    | * %  | * mm       | *            | 0           |
| 3   | 80.00 | 100 mm/s | 0.10 G | 40 % | 5.00 mm    | 0            | 0           |
| 4   | 10.00 | 20 mm/s  | 0.20 G | 0 %  | 0.10 mm    | 0            | 1           |

| No | ポジション | ソクド      | カゲン    | オシツケ | イチキメ<br>ハバ | カソクノミ<br>MAX | ABS/<br>INC |
|----|-------|----------|--------|------|------------|--------------|-------------|
| 0  | 0.00  | 125 mm/s | 0.20 G | 0 %  | 0.10 mm    | 0            | 0           |
| 1  | 50.00 | 100 mm/s | 0.10 G | 0 %  | 0.20 mm    | 1            | 0           |
| 2  | 80.00 | 100 mm/s | 0.10 G | 40 % | 5.00 mm    | 0            | 0           |
| 3  | 10.00 | 20 mm/s  | 0.20 G | 0 %  | 0.10 mm    | 0            | 1           |

| モードセレクト A.00<br>*ヘンシュウ / ティーチ  | モードセレクト画面で、 □□キーを使用し<br>てヘンシュウ / ティーチを選択しリターンキ<br>ーで確定します。                                                   |
|--------------------------------|----------------------------------------------------------------------------------------------------|
| ヘンシュウ/ティーチ A.0 0<br>*サクシ゛ョ     | ヘンシュウ / ティーチ画面で□□キーを使<br>用してサクジョを選択しリターンキーで確定<br>します。                                                        |
| サクシ゛ョ?No.02 A.00<br>* Y 1 N 0  | □□キーを使用してポジションNoを 2 にします。数値キーの 1 を押すとポジションNo 2 が削除されヘンシュウ / ティーチ画面に戻ります。キャンセルする場合は 0 を押します。いずれの場合も、前画面に戻ります。 |
| ヘンシュウ/ティーチ A.00<br>*サクシ゛ョ      |                                                                                                    |
| モードセレクト A.00<br>* ヘンシュウ / ティーチ | ESCキーを1回押しモードセレクト画面に戻<br>ります。                                                                                |

| <b>ROBO</b> |  |
|-------------|--|
| CYLINDER    |  |

(3)**クリア** 

クリアの入力手順を説明します。任意のポジションNoのデータを初期化します。 本例はポジションNo.1を初期化します。 ポジションデータケーブルは下記の様になります。

| N o | ポジション | ソクド      | カゲン    | オシツケ | イチキメ<br>ハバ | カソクノミ<br>MAX | ABS/<br>INC |
|-----|-------|----------|--------|------|------------|--------------|-------------|
| 0   | 0.00  | 125 mm/s | 0.20 G | 0 %  | 0.10 mm    | 0            | 0           |
| 1   | 50.00 | 100 mm/s | 0.10 G | 0 %  | 0.20 mm    | 1            | 0           |
| 2   | 80.00 | 100 mm/s | 0.10 G | 40 % | 5.00 mm    | 0            | 0           |
| 3   | 10.00 | 20 mm/s  | 0.20 G | 0 %  | 0.10 mm    | 0            | 1           |

| N o | ポジション | ソクド      | カゲン    | オシツケ | イチキメ<br>ハバ | カソクノミ<br>MAX | ABS/<br>INC |
|-----|-------|----------|--------|------|------------|--------------|-------------|
| 0   | 0.00  | 125 mm/s | 0.20 G | 0 %  | 0.10 mm    | 0            | 0           |
| 1   | *     | * mm/s   | * G    | * %  | * mm       | *            | 0           |
| 2   | 80.00 | 100 mm/s | 0.10 G | 40 % | 5.00 mm    | 0            | 0           |
| 3   | 10.00 | 20 mm/s  | 0.20 G | 0 %  | 0.10 mm    | 0            | 1           |

A.00

0

Ν

モードセレクト A.00 \*ヘンシュウ/ティーチ

ヘンシュウ / ティーチ A.00 \*クリア

No.01

Y

1

ポジションNo.1-

50.00

クリア?

てヘンシュウ / ティーチを選択しリターンキ ーで確定します。

ヘンシュウ / ティーチ画面で 二 キーを使 用してクリアを選択しリターンキーで確定し ます。

□□キーを使用してポジションNoを1にし ます。数値キーの1を押すとポジションNo.1 がクリアされヘンシュウ / ティーチ画面に戻 ります。キャンセルする場合は0を押します。 - ポジションNo.1の入力済データ いずれの場合も、前画面に戻ります。

| ヘンシュウ / ティーチ | Α | 0 | 0 |
|--------------|---|---|---|
| *クリア         |   |   |   |

| モードセレクト        | А | 0 | 0 |
|----------------|---|---|---|
| * ヘンシュウ / ティーチ |   |   |   |

ESCキーを1回押しモードセレクト画面に戻 ります。

Scylinder E-Con

(4)オールクリア

全てのポジションNoのデータを未入力状態にします。

ポジションデータテーブルは下記の様になります。

| N o | ポジション | ソクド      | カゲン    | オシツケ | イチキメ<br>ハバ | カソクノミ<br>MAX | ABS/<br>INC |
|-----|-------|----------|--------|------|------------|--------------|-------------|
| 0   | 0.00  | 125 mm/s | 0.20 G | 0 %  | 0.10 mm    | 0            | 0           |
| 1   | 50.00 | 100 mm/s | 0.10 G | 0 %  | 0.20 mm    | 1            | 0           |
| 2   | 80.00 | 100 mm/s | 0.10 G | 40 % | 5.00 mm    | 0            | 0           |
| 3   | 10.00 | 20 mm/s  | 0.20 G | 0 %  | 0.10 mm    | 0            | 1           |

| r  | i     |        |     |      | i          |              |             |
|----|-------|--------|-----|------|------------|--------------|-------------|
| No | ポジション | ソクド    | カゲン | オシツケ | イチキメ<br>ハバ | カソクノミ<br>MAX | ABS/<br>INC |
| 0  | *     | * mm/s | * G | * %  | * mm       | *            | 0           |
| 1  | *     | * mm/s | * G | * %  | * mm       | *            | 0           |
| 2  | *     | * mm/s | * G | * %  | * mm       | *            | 0           |
| 3  | *     | * mm/s | * G | * %  | * mm       | *            | 0           |

| モードセレクト A.00<br>*ヘンシュウ / ティーチ  | モードセレクト画面で、□□キーを使用し<br>てヘンシュウ / ティーチを選択しリターンキ<br>ーで確定します。                                   |
|--------------------------------|---------------------------------------------------------------------------------------------|
| ヘンシュウ/ティーチ A.0 0<br>*オールクリア    | ヘンシュウ / ティーチ画面で□□キーを使<br>用してオールクリアを選択しリターンキーで<br>確定します。                                     |
| オールクリア?    A.00<br>Y 1 N 0     | 数値キーの1を押すと全てのデータが未入力<br>状態になりヘンシュウ / ティーチ画面に戻り<br>ます。キャンセルする場合は0を押します。<br>いずれの場合も、前画面に戻ります。 |
| ヘンシュウ/ティーチ A.0 0<br>*オールクリア    |                                                                                             |
| モードセレクト A.00<br>* ヘンシュウ / ティーチ | ESCキーを押しモードセレクト画面に戻ります。                                                                     |

#### **B**ROBO CYLINDER E-CON

#### 8.4.5 データ変更

ポジションデータの変更は、総て上書きで行うことが出来ます。

- (1) MDI数値入力 … テンキーから直接ポジションデータを数値入力する方法
- (2) ダイレクトティーチ…サーボ制御をOFFし、スライダーを手で動かして目標位置に合わせ、その 位置(現在位置)をポジションデータテーブルに読み込み指示する方法

データ変更時、以下のことに注意して操作して下さい。

\*数値入力は、テンキー入力した上書き項目のみが変更されます。

- \*ダイレクトティーチで、リターンキーによる現在位置の読み込みは、ポジションのみ更新されます。 ソクドなどに影響は有りません。
- \* 一度ポジションデータをクリアしますとクリアされたデータは、どこにも残りませんので次の ポジションデータ登録時には、位置決めモード、絶対座標指定がデフォルトで選択されます。 押し付けモードまたは相対座標指定のポジションデータをクリアし、再登録する場合は必ず ポジションデータの総ての項目を確認し、必要なデータを入力して下さい。

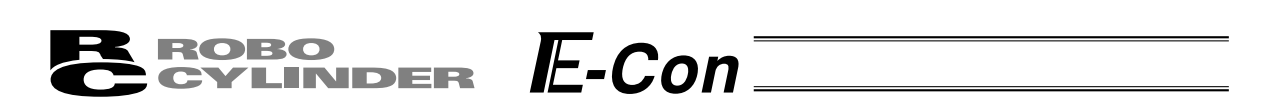

# 8-5 モニタ

I/O状態及び現在位置等を表示します。

表示メニューはコントローラの種類によって異なります。またRCP2/ERCの場合はPIOパターンに よっても異なります。

| モート゛<br>*モニタ | セレクト<br>9 | A . 0 0         | モードセレクト画面で、 □ □ キーを使用し<br>てモニタを選択しリターンキーで確定します。<br>リターンキーまたは ◀ キーで表示内容を<br>選択します。<br>□ □ キーで軸番号を変更することができます。 |
|--------------|-----------|-----------------|----------------------------------------------------------------------------------------------------|
| モニタ<br>イチ    | 0         | A.00<br>.00N mm | 現在位置を表示します。                                                                                                  |
| モニタ<br>エラート  | No. 00    | A . 0 0<br>0    | エラーコードNoを表示します。                                                                                              |
| モニタ<br>サーホ゛  | O N       | A.00            | サーボのON/OFF状態を表示します。                                                                                          |
| モニタ          | スタート      | A . 0 0         | スタート入力のON/OFF状態を表示しま                                                                                         |
| in           |           | O F F           | す。                                                                                                    |
| モニタ<br>in    | イチNo.     | A . 0 0<br>0 0  | 指令ポジションNoを表示します。                                                                                             |
| モニタ          | RES       | A . 0 0         | リセット入力のON / OFF状態を表示します。                                                                                     |
| in           |           | O F F           | (RCS,E-Con)                                                                                                  |
| モニタ          | SON       | A . 0 0         | サーボON入力のON / OFF状態を表示しま                                                                                      |
| in           |           | O N             | す。( RCS,E-Con )                                                                                              |
| モニタ          | S T P     | A . 0 0         | ー時停止入力のON/OFF状態を表示しま                                                                                         |
| in           |           | O N             | す。                                                                                                    |
| モニタ<br>o u t | イチNo.     | A . 0 0<br>0 0  | 完了ポジションN o を表示します。                                                                                           |
| モニタ          | PEND      | A . 0 0         | 位置決め完了出力のON/OFF状態を表示                                                                                         |
| o u t        |           | O N             | します。                                                                                                    |
| モニタ          | HEND      | A . 0 0         | 原点復帰完了ならばON、未完了ならば                                                                                           |
| o u t        |           | O N             | OFFを表示します。                                                                                                   |

ゾーン出力のON/OFF状態を表示しま モニタ A.00 す。 ソ゛ーン ΟN out アラーム出力のON / OFF状態を表示しま モニタ A . 0 0 す。 \_\_A L M ΟN out モート・セレクト ESCキーを押しモードセレクト画面に戻りま A.00 す。 \*モニタ

**E**-Con<sup>-</sup>

8-6 エラーリスト

ROBO CYLINDER

データ設定器が接続されてから発生したエラーについて表示します。

| モート゛セレクト A.00<br>*エラーリスト       | モードセレクト画面で、 □□キーを使用し<br>エラーリストを選択しリターンキーで確定し<br>ます。<br>リターンキーまたは ◀キーで表示内容を<br>選択します。 |
|--------------------------------|--------------------------------------------------------------------------------------|
| エラーリスト リストNo. 0<br>エラーNo. 0E8  | エラーコードNo.を表示します。                                                                     |
| エラーリスト リストNo. 0<br>A,Bソウ タ゛ンセン | エラー名称を表示します。                                                                         |
| エラーリスト リストNo. 0<br>シ゛クNo.  00  | エラーの発生した軸No.を表示します。                                                                  |
| エラーリスト リストNo. 0<br>1フンマエハッセイ   | 何分前にエラーが発生したか表示します。                                                                  |
| モート゛セレクト A.00<br>*エラーリスト       | ESCキーを押しモードセレクト画面に戻りま<br>す。                                                          |

31

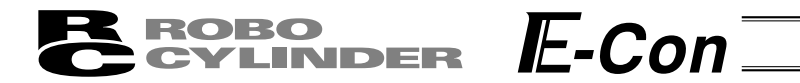

## 8-7 ユーザパラメータ

ゾーン及びソフトリミット領域指定、アクチュエータの属性指定などを行います。 ゾーン及びソフトリミット領域は、入力単位:mmで±9999.99の範囲で設定します。 ゲンテン及びサーボゲインは、アクチュエータにより決定される値です。 ショキチの各設定は、ポジションデータ入力時の初期値となります。

|               | モードセレクト画面で、 □ □ キーを使用し |
|---------------|------------------------|
|               | │ ユーザパラメータを選択しリターンキーで  |
| * ユーサ ーハ ラメータ | 確定します。                 |
|               |                        |

リターンキーまたは<br />
□ キーで表示内容を選択します。<br />
値を変更する場合には数値キーで入力し<br />
リターンキーで決定します。

| ユーサ <sup>*</sup> ーハ <sup>°</sup> ラ A.0 0<br>+ ソ <sup>*</sup> ーン 1 5 0.3 <u>0</u> mm | ゾーン境界値 + 側を表示します。  |
|-------------------------------------------------------------------------------------|--------------------|
| ユーサ <sup>*</sup> ーパ <sup>。</sup> ラ A.0 0<br>- ソ <sup>*</sup> ーン - 0.3 <u>0</u> mm   | ゾーン境界値 側を表示します。    |
| ユーサ゛ーハ゜ラ   A.00<br>+リミット   150.3 <u>0</u> mm                                        | ソフトリミット+側を表示します。   |
| ユーサ゛ーハ゜ラ   A.00<br>- リミット   - 0.3 <u>0</u> mm                                       | ソフトリミット - 側を表示します。 |
| ユーサ゛ーハ゜ラ   A.00<br>ケ゛ンテン(CWO CCW1) <u>1</u>                                         | 原点復帰方向を表示します。      |
| ユーサ゛ーハ゜ラ   A.00<br>ソクト゛ショキチ  12 <u>5</u> mm/s                                       | 速度初期値を表示します。       |
| ユーサ゛ーハ゜ラ   A.00<br>カケ゛ンショキチ   0.2 <u>0</u> G                                        | 加減速初期値を表示します。      |
| ユーサ゛ーハ゜ラ   A.00<br>ハハ゛ショキチ   0.1 <u>0</u> mm                                        | 位置決め幅初期値を表示します。    |
| ユーサ <sup>*</sup> ーハ <sup>°</sup> ラ A.0 0<br>カソクMAX(1:MAX) <u>0</u>                  | 加速のみMAX初期値を表示します。  |
| ユーサ゛ーハ゜ラ   A.00<br>オシツケテイシハンテイ25 <u>5</u> ms                                        | 押付け停止判定時間を表示します。   |

**E**-Con<sup>\_</sup>

 ユーサ゛ーハ゜ラ
 A.00

 サーホ゛ケ゛イン
 6

 ユーサ゛ーハ゜ラ
 A.00

 ティシテ゛ンリュウ
 24%

 ユーサ゛ーハ゜ラ
 A.00

 ケ゛ンテンテ゛ンリュウ
 50%

 ユーサ゛ーハ゜ラ
 A.00

 ケ゛ンテンテ゛ンリュウ
 50%

 ユーサ゛ーハ゜ラ
 A.00

 ケ゛ンテンテ゛ンリュウ
 50%

サーボゲイン番号を表示します。

位置決め停止電流を表示します。

原点復帰時電流制限値を表示します。

非常停止時、ダイナミックブレーキの有効無 効を表示します。

1:有効 0:無効(RCS,E-Con)

- ・お客様にてソフトリミットを変更される場合は、有効領域の外側に0.3mm広げた値を設定して 下さい。
- 例)有効領域を0mm~80mmに設定したい場合

ソフトリミット+側 80.3 ソフトリミット - 側 - 0.3

ROBO

CYLINDER

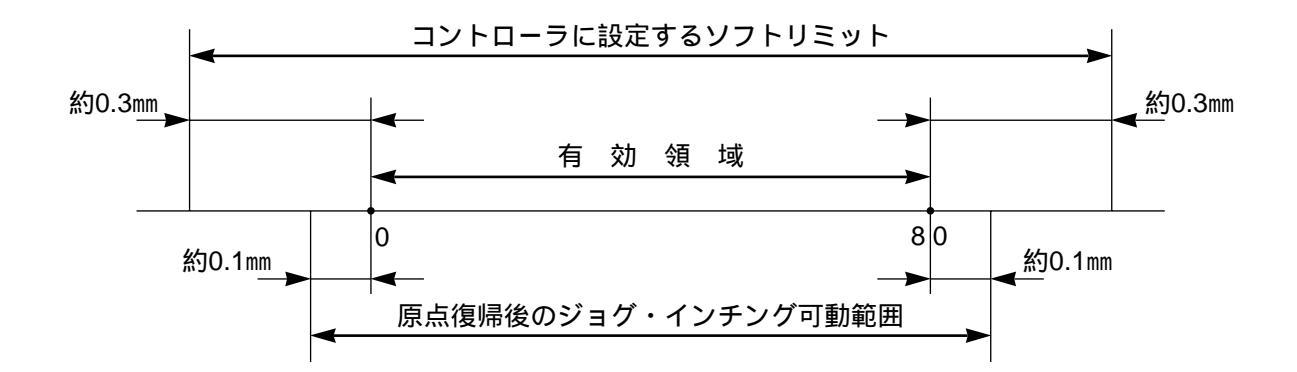

- ・原点復帰方向を変更された場合、入力済のポジションデータは全てクリアされます。必要に応じ てデータの記録を行って下さい。
- ・ロッド型アクチュエータは、原点方向逆はできません。
- ・折り返し型アクチュエータ(SSR・SMRタイプ)は原点復帰方向の設定が反対になります。
   (0:正、1:逆)

注意:パラメータ変更を行った後は、コントローラ電源の再投入、またはソフトウェアリセッ トでの再起動を必ず実施して下さい。ソフトウェアリセットする場合は、パラメータ変 更実施後ESCキーを押して下さい。 表示が ソフトウェアリセット A.00 \*リセット? Y 1 N 0 となりますので1をキーインしリタ ーンキーを押して下さい。

ソフトウェアリセットされ、パラメータ変更が有効となります。

\*各パラメータの詳細につきましては、各コントローラの取扱説明書をご参照願います。

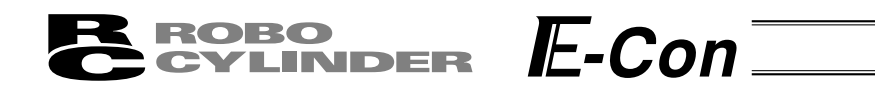

# 8-8 ユーザーチョウセイ

--時停止入力・サーボON入力の有効・無効の設定を行います。 --体型 R C コントローラの軸番号設定を行います。

| モート゛セレクト A.00<br>*ユーサ゛ーチョウセイ                                                                                                    | モードセレクト画面で、□□キーを使用し<br>ユーザチョウセイを選択しリターンキーで<br>確定します。                                                            |
|----------------------------------------------------------------------------------------------------|----------------------------------------------------------------------------------------------------|
| ─時停止入力の無効化 ユーサ <sup>*</sup> ーチョウセイ A . 0 0 チョウセイNo . 9 <u>1</u>                                                                                                    | チョウセイNoに91と入力しリターンキー<br>で確定します。<br>その後コントローラの電源をOFFします。                                                         |
| 一時停止入力の有効化         ユーサ、ーチョウセイ       A . 0 0         チョウセイNo.       9 0                                                                                                    | チョウセイNoに90と入力しリターンキー<br>で確定します。<br>その後コントローラの電源をOFFします。                                                         |
| 一体型RCコントローラの軸番号の設定         ユーサ、ーチョウセイ       A.00         ワリツケ       No.0         ・       ・         ・       ・         ・       ・         ・       ・         ・       ・         ・       ・         ・       ・         ・       ・         ・       ・         ・       ・         ・       ・         ・       ・         ・       ・         ・       ・         ・       ・         ・       ・         ・       ・         ・       ・         ・       ・         ・       ・         ・       ・         ・       ・         ・       ・         ・       ・         ・       ・         ・       ・         ・       ・         ・       ・         ・       ・         ・       ・         ・       ・         ・       ・         ・       ・         ・       ・         ・       ・ | ワリツケNoに軸番号を入力し、リターンキー<br>を押します。                                                                                 |
| ユーサ <sup>*</sup> ーチョウセイ A . 0 0<br>チョウセイNo . <u>2</u><br>_ 2と入力                                                                                                    | チョウセイNoに2と入力しリターンキーで<br>確定します。<br>別置型コントローラに対して軸番号設定を行<br>いますとエラーNo.061が発生し、拒絶<br>されます。<br>その後コントローラの電源をOFFします。 |
| サーボON入力の無効化(E-con・RCSシリーズだけ)<br>ユーサ <sup>*</sup> ーチョウセイ A . 0 0<br>チョウセイNo . 9 3                                                                                                    | チョウセイNo.に93と入力しリターンキー<br>で確定します。<br>その後コントローラの電源をOFFします。                                                        |
| サーボON入力の有効化(E-con・RCSシリーズだけ)<br>ユーサ <sup>*</sup> ーチョウセイ A . 0 0<br>チョウセイNo . 9 2<br>                                                                                                    | チョウセイNo.に92と入力しリターンキー<br>で確定します。<br>その後コントローラの電源をOFFします。                                                        |
| 注音・チョウセイNoに 2 90 91 (92 93)以                                                                                                    | 外の数値は入力しないで下さい                                                                                                  |

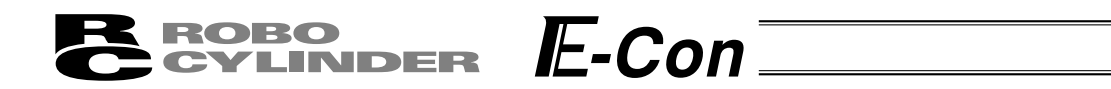

#### 8.9 シュウリョウ

データ設定器の各種設定・登録内容を記憶する為の終了処理を行います。 ティーチングをRCコントローラから切り離す際には、必ずこの処理を行って下さい。

操作:

BEGIN/END キーを2.5秒以上押し続けます。

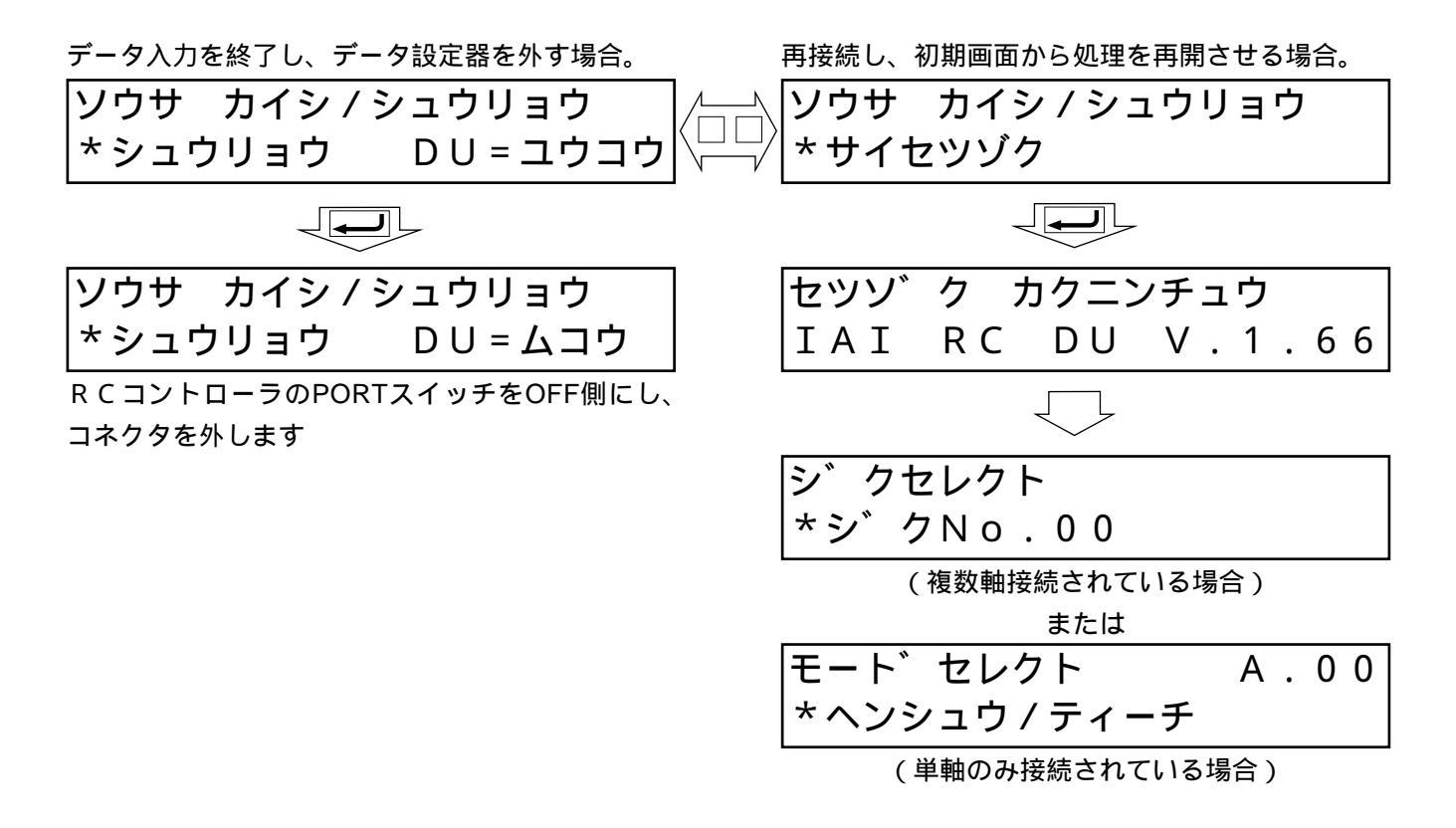

注意:コントローラリンクケーブルにて複数軸のコントローラを接続している場合、 データ設定器を直接接続していないコントローラの電源を再投入した後には、 再接続(サイセツゾク)を行って下さい。

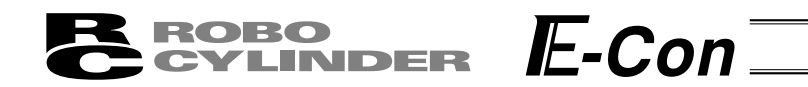

# 9. メッセージー覧

画面のメッセージ領域には、エラーやワーニング発生時の内容を表示します。

| Code No.  | エラーレーベル         | エラーリセット | 備考              |
|-----------|-----------------|---------|-----------------|
| 000 ~ 07F | コントローラワーニンブ     | 可       | コントローラがコマンド拒絶   |
| 080 ~ 0FF | コントローラエラー       | 可       | コントローラ内部でエラー発生  |
| 100 ~ 1FF | T B メッセージ       | 可       | 入力エラー、ガイドメッセージ等 |
| 200 ~ 2FF | T B 動作解除エラー     | 可       | 動作継続不能          |
| 300 ~ 3FF | T B コールドスタートエラー | 不可      | TB電源再投入又は再接続必要  |

\*表中TBは、データ設定器のことです。

# 9-1 ワーニングレベルのエラー (Code No.000h~07Fh,)

ワーニングは、軽度のエラーで回復手順により解除することが出来ます。

#### 解除操作:

①先ず、ワーニングの原因を確認しその要因を取り除いて下さい。
 ②キーシートのBEGIN/ENDキーで押下します。

ワーニングは次の要因が考えられます。

- ・RS485通信系の異常
- ・データ設定器操作ミス
- a) RS485通信系の異常

RS485通信ラインに何らかの異常が発生したことを示します。

原因:外来ノイズによる影響や接続コネクタが正常に装着されていない等

データ設定器とRCコントローラは、パケット通信(移動命令やデータ転送など)を随時行 っています。この時、ノイズによりあるデータが化けてしまうと不正なデータと判断しRC コントローラが拒絶することになります。

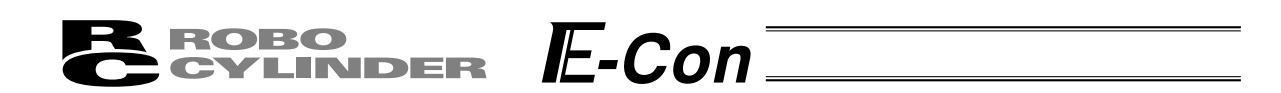

対処:①上記原因を確認し、頻繁にこのワーニングが発生するようでしたら信号ケーブルと動力線 を離して設置して下さい。

②RCコントローラを操作する装置は必ず1つとして下さい。 データ設定器とPIO信号が競合しないようにお願いします。

## 9.2 データ設定器メッセージレベルのエラー

データ設定器操作ミスにより不正な設定値を打ち込もうとした場合ワーニングレベルのエラーと なります。

#### 9.3 コントローラエラー

コントローラ側で検出したアラームを表示します。

サーボ制御系や電力系の異常などの重度のエラーです。ご使用のコントローラ取扱説明書を熟読 しその対応をお願いします。

またアラームコード及び対処方法の詳細につきましても、ご使用のコントローラ取扱説明書を参照下さい。

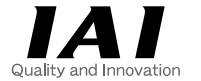

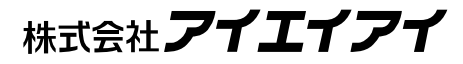

| 本 社    | 〒424-0102 | 静岡県静岡市清水区広瀬645-1               | TEL 0543-64-5105 | FAX | 0543-64-2589 |
|--------|-----------|--------------------------------|------------------|-----|--------------|
| 東京営業所  | 〒113-0034 | 東京都文京区湯島1-3-4 KTお茶の水聖橋ビル2F     | TEL 03-5803-7803 | FAX | 03-5802-8151 |
| 大阪営業所  | 〒530-0002 | 大阪市北区曽根崎新地2-5-3 堂島TSSビル4F      | TEL 06-6457-1171 | FAX | 06-6457-1185 |
| 名古屋営業所 | ₹460-0008 | 名古屋市中区栄5-28-12 名古屋若宮ビル8F       | TEL 052-269-2931 | FAX | 052-269-2933 |
| 仙台営業所  | 〒980-0802 | 宮城県仙台市青葉区二日町14-15 アミ・グランデニ日町4F | TEL 022-723-2031 | FAX | 022-723-2032 |
| 新潟営業所  | 〒940-0082 | 新潟県長岡市千歳3-5-17 センザイビル2F        | TEL 0258-31-8320 | FAX | 0258-31-8321 |
| 宇都宮営業所 | 〒321-0953 | 栃木県宇都宮市東宿郷5-1-16 ルーセントビル3F A   | TEL 028-614-3651 | FAX | 028-614-3653 |
| 熊谷営業所  | 〒360-0044 | 埼玉県熊谷市弥生町1-15-1 クレストフクダビル2F    | TEL 048-528-0270 | FAX | 048-528-0271 |
| 茨城営業所  | 〒300-1207 | 茨城県牛久市ひたち野東48-2 ひたち野うしく池田ビル2F  | TEL 029-830-8312 | FAX | 029-830-8313 |
| 厚木営業所  | 〒243-0014 | 神奈川県厚木市旭町1-10-6 シャンロック石井ビル6F   | TEL 046-226-7131 | FAX | 046-226-7133 |
| 長野営業所  | 〒390-0877 | 長野県松本市沢村2-15-23 昭和開発ビル2F       | TEL 0263-37-5160 | FAX | 0263-37-5161 |
| 静岡営業所  | 〒424-0102 | 静岡県静岡市清水区広瀬645-1               | TEL 0543-64-6293 | FAX | 0543-64-2589 |
| 浜松営業所  | 〒430-0928 | 静岡県浜松市板屋町20-5 清水ビル3F           | TEL 053-459-1780 | FAX | 053-458-1318 |
| 豊田営業所  | 〒446-0054 | 愛知県安城市二本木町切替7-2 錦見ビル6F         | TEL 0566-71-1888 | FAX | 0566-71-1877 |
| 金沢営業所  | 〒920-0024 | 石川県金沢市西念3-1-32 西清ビルA棟2F        | TEL 076-234-3116 | FAX | 076-234-3107 |
| 京都営業所  | 〒612-8401 | 京都市伏見区深草下川原町22-11 市川ビル3F       | TEL 075-646-0757 | FAX | 075-646-0758 |
| 岡山営業所  | 〒700-0945 | 岡山県岡山市新保1105-1                 | TEL 086-801-3544 | FAX | 086-225-7781 |
| 広島営業所  | 〒730-0802 | 広島市中区本川町2-1-9 日宝本川町ビル5F        | TEL 082-532-1750 | FAX | 082-532-1751 |
| 松山営業所  | 〒790-0905 | 愛媛県松山市樽味4-9-22 フォーレスト21 1F     | TEL 089-986-8562 | FAX | 089-986-8563 |
| 福岡営業所  | 〒812-0013 | 福岡市博多区博多駅東1-18-1タマホーム(株)本社ビル2F | TEL 092-415-4466 | FAX | 092-415-4467 |
| 熊本営業所  | 〒862-0954 | 熊本県熊本市神水1-38-33 幸山ビル1F         | TEL 096-386-5210 | FAX | 096-386-5112 |

ホームページアドレス http://www.iai-robot.co.jp

#### IAI America, Inc.

Head Office 2690W 237th Street Torrance. CA90505 TEL (310) 891-6015 FAX (310) 891-0815 Chicago Office 1261 Hamilton Parkway Itasca, IL 60143 TEL (630) 467-9900 FAX (630) 467-9912

#### **IAI** Industrieroboter GmbH

Ober der Röth 4, D-65824 Schwalbach am Taunus, Germany TEL 06196-88950 FAX 06196-889524

再生紙を使用しております。